# TOTP 二次认证绑定流程操作指引

根据证监会的最新要求,为提升账户安全性并降低使用短信一次性密码 (OTP)可能带来的安全风险,我们将逐步优化验证方式,全面过渡到更为安 全的 TOTP 验证。

什么是 TOTP 二次认证?

TOTP 是一种基于时间生成的一次性密码(动态验证码)。使用 TOTP,您需要 通过手机上的身份验证工具(如腾讯身份验证器)获取动态验证码,在登录时 输入以完成二次认证。

| 1 | .客户端绑定前的准备              | 2  |
|---|-------------------------|----|
|   | 1.1 确保系统版本符合要求          | 2  |
|   | 1.2 下载身份验证器             | 2  |
| 2 | .客户端绑定流程                | 2  |
|   | 2.1 短信与 TOTP 验证并存阶段绑定流程 | 2  |
|   | 2.2 全面切换至 TOTP 验证绑定流程   | 8  |
| 3 | . 登录时的操作                | 12 |
| 4 | . 解绑操作                  | 16 |
|   | 4.1 客户端解绑               | 16 |
|   | 4.2 后台解绑                | 17 |
| 5 | . 注意事项                  | 18 |

您在使用 TOTP 前,需要完成绑定操作。具体步骤如下:

## 1. 客户端绑定前的准备

#### 1.1 确保系统版本符合要求

请确保您使用的客户端版本满足以下最低要求:

- 极星 9.5 国际版: 9.5.8.5 或更高版本
- 极星 9.3 国际版: 9.3.43.1175 或更高版本
- 易星 X APP: 3.6.21 或更高版本

### 1.2 下载身份验证器

在手机上安装支持 TOTP 验证的工具,例如:

- 建议优先使用-微信小程序(腾讯身份验证器)
- Google Authenticator
- Microsoft Authenticator

### 2. 客户端绑定流程

#### 2.1 短信与 TOTP 验证并存阶段绑定流程

如果您的账户未绑定 TOTP,请先使用短信的方式登录客户端。

## 极星 9.5 国际版

1. 登录后,点击"多账号登录"。

|                          |   | × |
|--------------------------|---|---|
| 易盛外盘     ▼               |   |   |
| 郑州联通1(北斗星)               |   |   |
| JXK1 当前使用                |   |   |
| <b>^</b>                 |   |   |
| 忘记密码 自助解冻 多账号登录          |   |   |
| 交易郑州联通1(北斗星), JXK1初始化完成。 | _ |   |
| 退出当前登录                   |   |   |

2. 在多账号页面中,点击对应账号右侧的二维码图标。

|   |   | IPv6     | <b>~</b> 交易登录 |  |
|---|---|----------|---------------|--|
|   |   |          |               |  |
|   | 毄 | 斗星)-JXK1 | ♂郑州联通1(北3     |  |
| T |   | 击添加账号    | 点             |  |

| 《单账号登录 | 立即登录 |
|--------|------|
|        |      |

3. 系统将显示 TOTP 绑定二维码。

| 🕐 交易   | 登录 IPv6 |    | × |
|--------|---------|----|---|
| TOTP 🔻 | 输入动态密码  | 绑定 |   |
|        |         |    |   |
|        | 返回      |    |   |

- 打开您的身份验证器(如腾讯身份验证器),扫描二维码或手动输入激 活码。
- 5. 输入身份验证器生成的动态验证码,完成绑定。

| √ 交易登录 IPv6          | ×  | < |
|----------------------|----|---|
| TOTP <b>v</b> 720797 | 绑定 |   |
|                      |    |   |
| 返回                   |    |   |

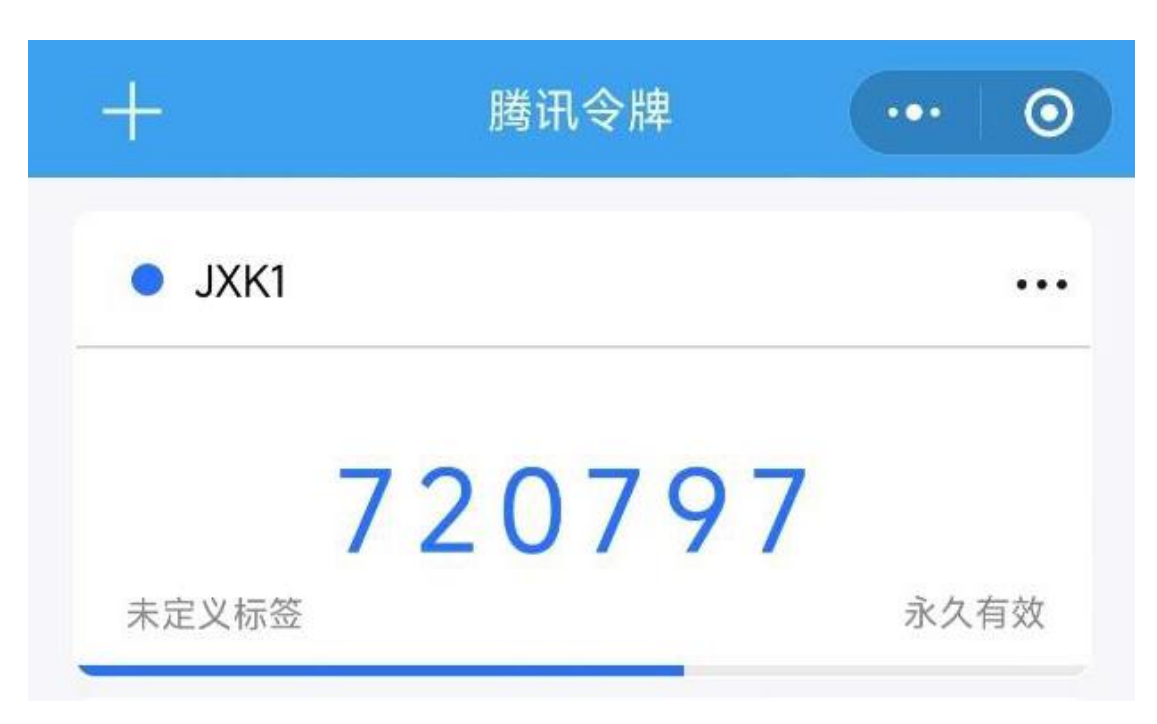

# 极星 9.3 国际版

1. 登录后,点击左下角的二维码图标。

| EPOLESTAR | IPv6 |         |       | ×<br>交易登录 |
|-----------|------|---------|-------|-----------|
|           |      |         |       |           |
|           | 易盛外盘 | 郑州联通1(北 | 斗星) 🔻 |           |
|           | JXK1 |         |       |           |
|           |      |         |       |           |
|           |      |         |       | _         |
|           |      | 登出      |       |           |

2. 系统将显示 TOTP 绑定二维码。

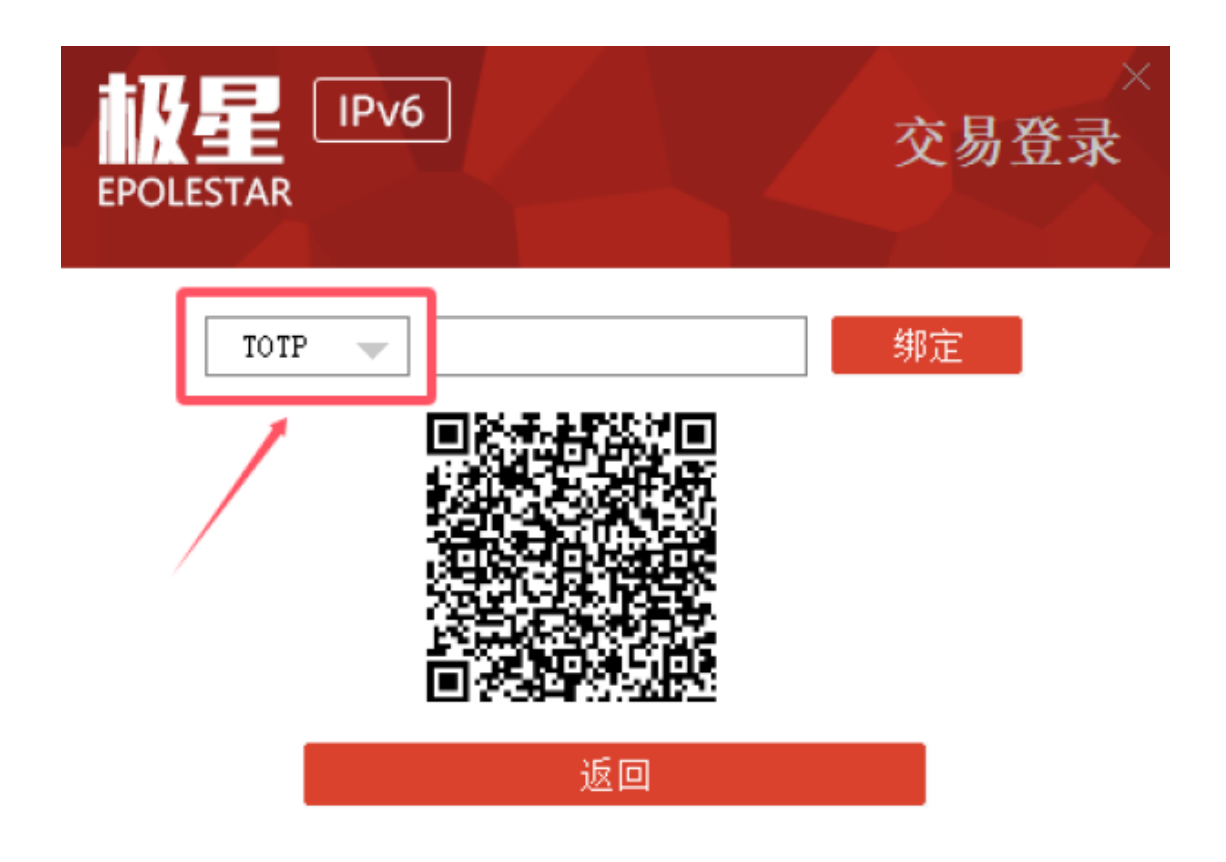

- 3. 打开您的身份验证器,扫描二维码或手动输入激活码。
- 4. 输入身份验证器生成的动态验证码,完成绑定。

| EPOLESTAR | IPv6 | ×<br>交易登录 |
|-----------|------|-----------|
| TOTP      |      | 绑定        |
|           | 返回   |           |

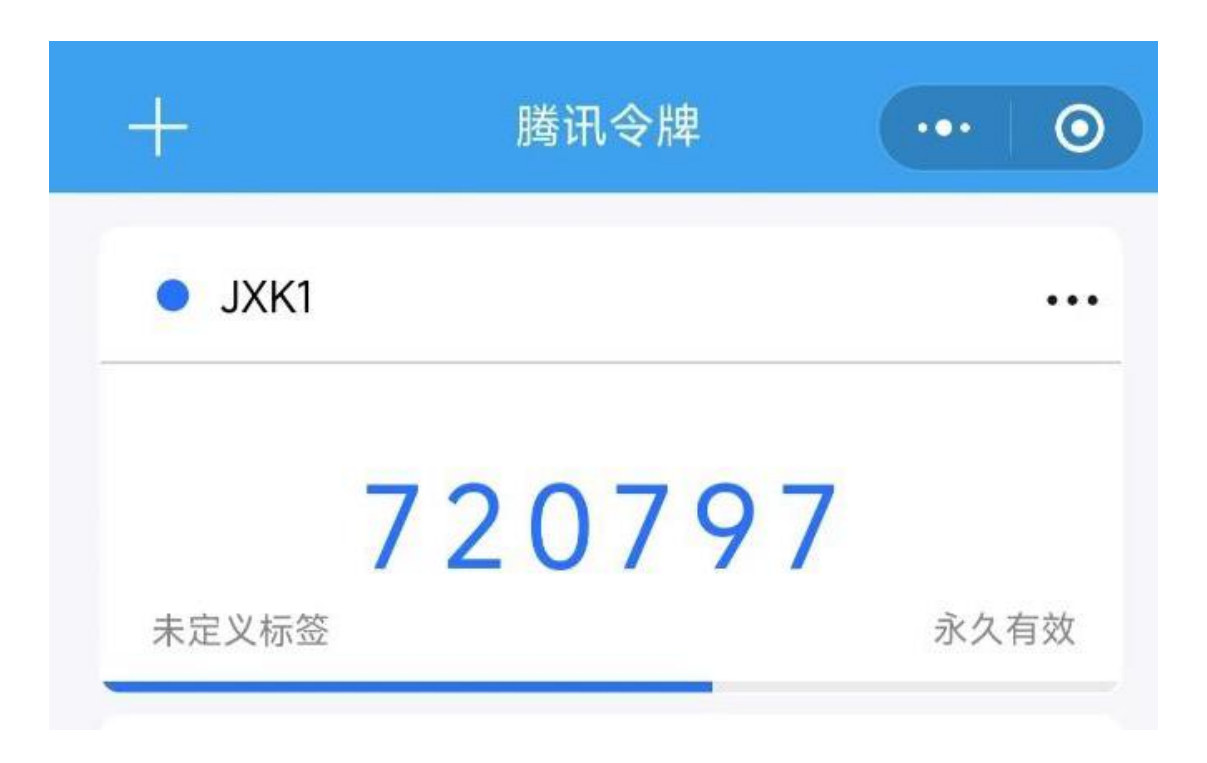

# 易星 X APP

1. 登录后,点击右上角菜单图标,选择"交易相关",然后点击"TOTP"

| ß                     | 外    | 1  | JXK1     |          | <      | 交易账户相关 |   | <       | ТОТР        |             |
|-----------------------|------|----|----------|----------|--------|--------|---|---------|-------------|-------------|
| 名称                    | 4    |    | 已有1个账号登  | <b>R</b> | 交易日志   |        | > | 复制URL,在 | 【腾讯身份验证器】绑? | 定,获取TOTP验证码 |
| 小道指2503<br>YM2503 III | 4    | R  | 多账号登录    |          | 资金详情   |        | > | 复制URL   | 验证码         | 绑定          |
| 美黄豆2503<br>S2503 M    | 98   | 1  | 设置       |          | eDDA转账 |        | > |         | 200 000 1 2 |             |
| 美玉米2503<br>C2503 M    | 44   | 0  | 行情预警     | >        | 账单查询   |        | > |         |             |             |
| 美豆粕2503<br>ZM2503 M   | 14   | đ  | 画线分析列表管理 |          | 监控中心   |        | > |         |             |             |
| 美豆油2503               | 4    | 0  | 云条件单     | >        | 风险品种   | /      | > |         |             |             |
| 212503 ₪              |      | ଚ  | 云套利      | >        | ТОТР   |        | > |         |             |             |
| YK2501                | 974  | Q  | 止损止盈     | >        | 信任设备   |        | > |         |             |             |
| 美小麦2503<br>W2503 M    | 53   | 10 | 此损开仓     | >        |        |        |   |         |             |             |
| 美燕麦2503               | 35   | S  | 交易相关     | >        | 修改密码   |        | > |         |             |             |
| 美稻米2503<br>ZR2503 M   | 14   | 0  | 消息通知     |          |        |        |   |         |             |             |
| 二年美债2503              | 102+ | 0  | 云端服务     |          |        |        |   |         |             |             |
| ZT2503 M              |      | 8  | 星耀商城     |          |        |        |   |         |             |             |
| 五年美债2503<br>ZF2503 M  | 106  | 65 | 六日口压     |          |        |        |   |         |             |             |
| 十年美债2503              | 105  | -  | 又勿口历     |          |        |        |   |         |             |             |

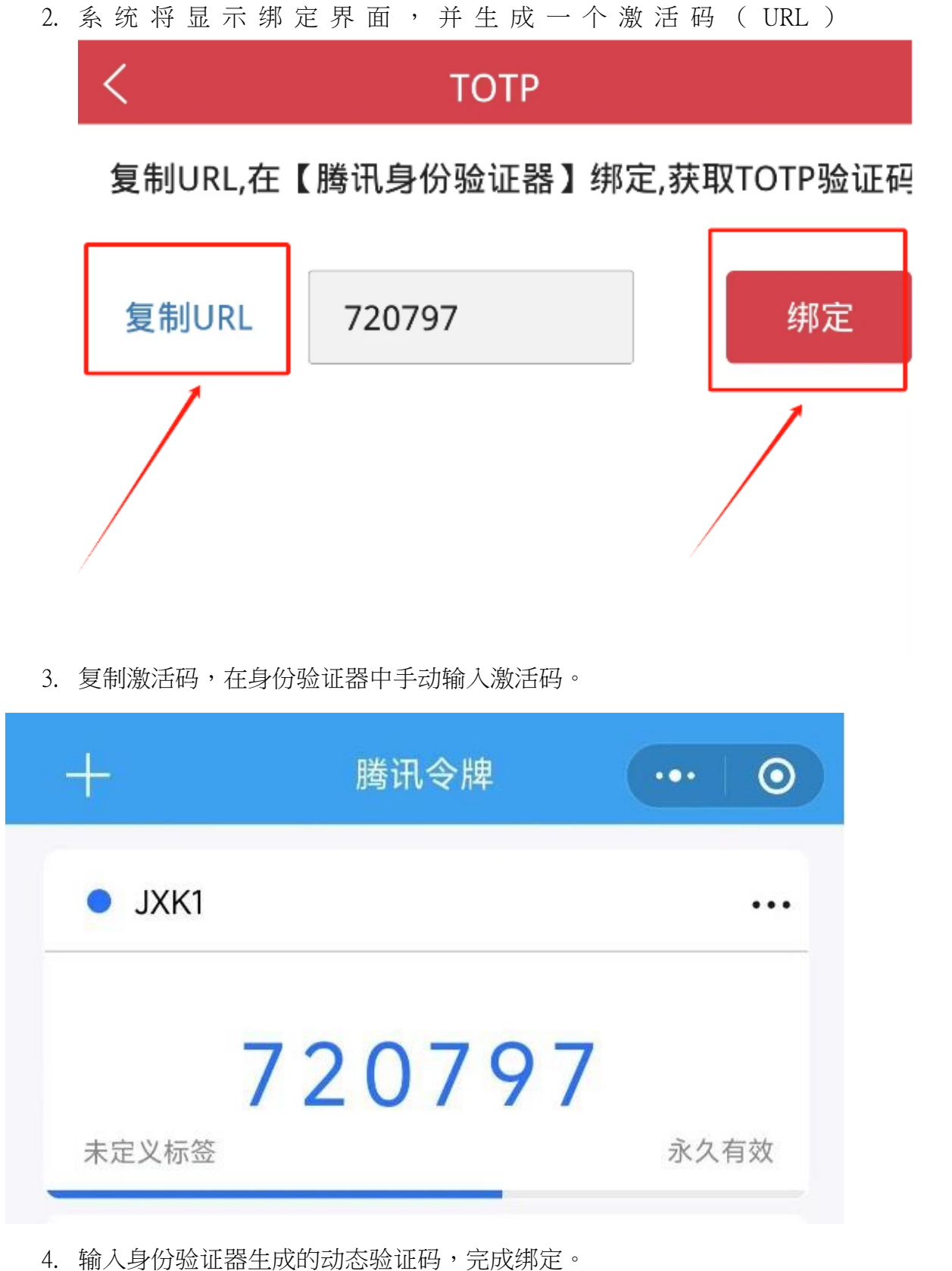

4. 柳八习[/]涩证留工/风口如心涩证的 /]/风外足

## 2.2 全面切换至 TOTP 验证绑定流程

输入用户名和密码登录即可直接开始绑定。

# 极星 9.5 国际版

| ✓ 交易登录 IPv6        | × |
|--------------------|---|
| TOTP 🔻 720797 / 绑定 |   |
|                    |   |
| 返回                 |   |

1. 输入用户名和密码登录后,系统会自动弹出绑定二维码。

2. 打开身份验证器(如腾讯身份验证器),扫描二维码或手动输入激活码。

| +      | 腾讯令牌   | ••• 0 |
|--------|--------|-------|
| • JXK1 |        | •••   |
| 7      | 720797 |       |
| 未定义标签  |        | 永久有效  |

输入身份验证器生成的动态验证码,完成绑定。

## 极星 9.3 国际版

1. 输入用户名和密码登录后,系统会自动弹出绑定二维码

| IPv6                                                                                                    | ×    |
|----------------------------------------------------------------------------------------------------|------|
| EPOLESTAR                                                                                                    | 交易登录 |
| TOTP 720797   Image: Constraint of the second second sec | 绑定   |

2. 打开身份验证器扫描二维码或输入激活码

| +      | 腾讯令牌   | ••• 0 |
|--------|--------|-------|
| • JXK1 |        |       |
|        | 720797 |       |
| 未定义标签  |        | 永久有效  |
|        |        |       |

3. 输入身份验证器生成的动态验证码,完成绑定。

# 易星 X APP

1. 输入用户名和密码登录后,系统会自动弹出绑定激活码(URL)

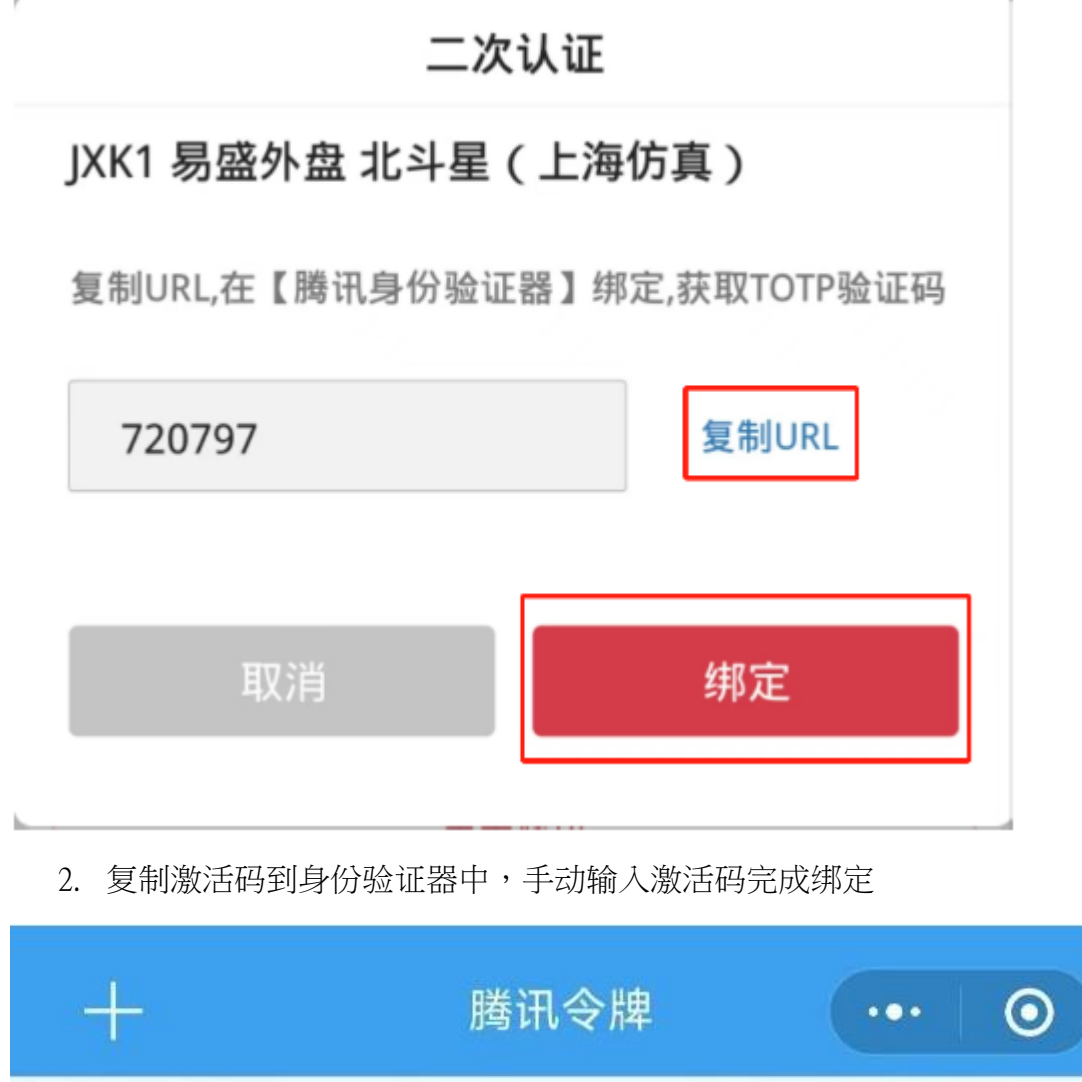

| • JXK1 |        |      |
|--------|--------|------|
|        | 720797 |      |
| 未定义标签  |        | 永久有效 |
| -      |        |      |

3. 输入身份验证器生成的动态验证码,完成绑定。

# 3. 登录时的操作

绑定完成后,您可以使用以下步骤登录客户端:

- 1. 输入用户名和密码:启动客户端并输入您的账户信息。
- 2. 选择认证方式:
  - 如果在短信与 TOTP 验证并存阶段阶段,您仍可选择 TOTP、短信中的任意一种认证方式。
  - 全面切换至 TOTP 验证阶段,您只能使用 TOTP 验证码。
- 获取验证码:打开身份验证器,找到已绑定的账户条目,获取动态验证码。
- 输入验证码:在客户端登录界面输入动态验证码,完成登录。注意:动态验证码会定时刷新(通常 30 秒),请确保在有效期内输入。

| 1 | 🖉 二次认证               | × |  |
|---|----------------------|---|--|
|   | JXK1 易盛外盘 郑州联译1(北斗星) |   |  |
|   | тотр 💌               |   |  |
|   | 374056               |   |  |
|   | □ 临时登录               |   |  |
|   | 确定                   |   |  |

| 极雪      | LE IPv6 交易           | ×<br>登录 |
|---------|----------------------|---------|
| EPOLEST | 二次认证验证码 🛛 🕹 👋        |         |
|         | JXK1 易盛外盘 郑州联通1(北斗星) |         |
|         | TOTP                 |         |
|         | 374056               |         |
|         | 信任该设备                |         |
|         | 确定                   |         |
|         | 登录                   |         |
| 交易 郑州联诫 | 重1(北斗星), 连接断开        | 11      |

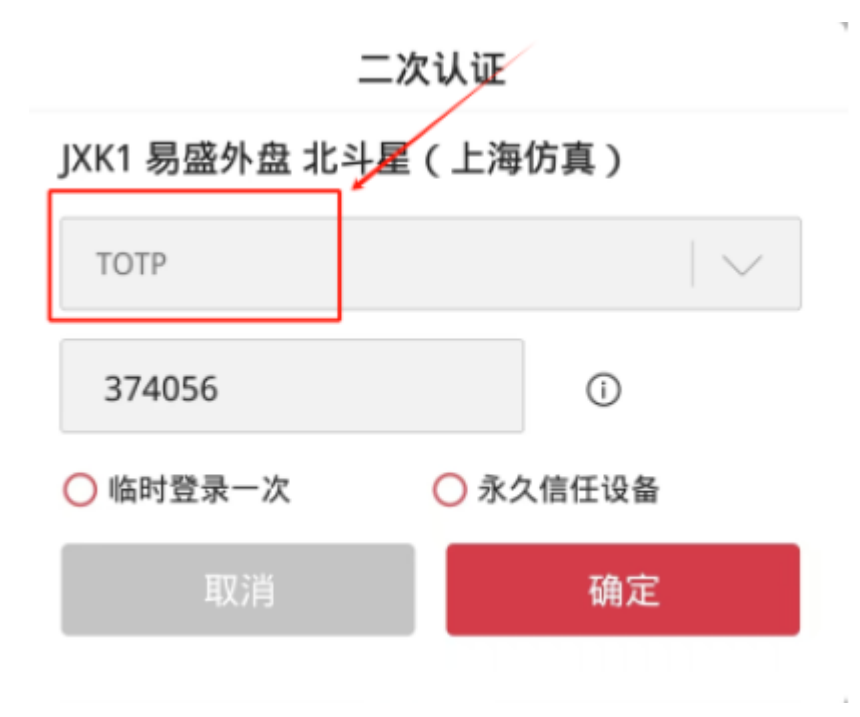

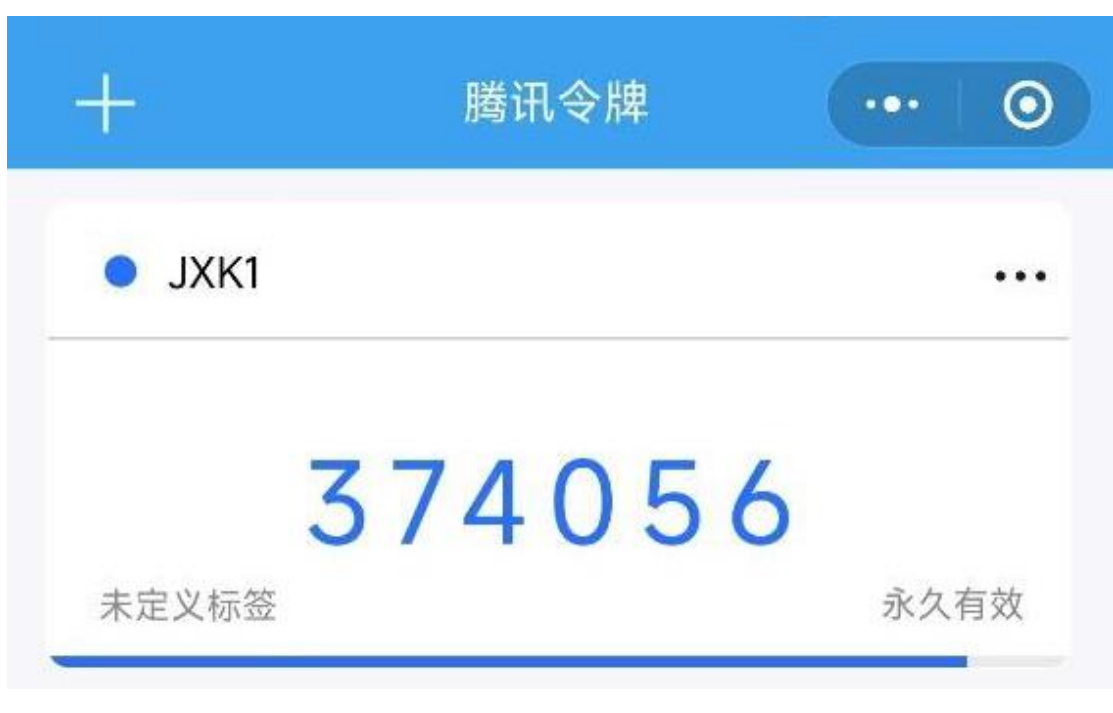

注意:动态验证码会定时刷新(通常30秒),请确保在有效期内输入。

#### 4. 解绑操作

如果您不小心删除了身份验证器中的绑定条目,或者无法使用 TOTP 验证码登录,您可以通过以下方法解绑:

## 4.1 客户端解绑

在短信与 TOTP 验证并存阶段,仍可以使用短信方式登录客户端。

1. 登录成功后,进入 TOTP 绑定界面,点击"解绑"按钮。

|            | × |
|------------|---|
| TOTP ▼     |   |
| 您已激活TOTP认证 |   |
| ងគ្គា      |   |

| EPOLESTAR |            | ×<br>交易登录 |
|-----------|------------|-----------|
| TOTP      | 您已激活TOTP认证 | 解绑        |
|           | 返回         |           |

| < тотр               |    |
|----------------------|----|
| 账号已绑定TOTP,单击【解绑】解除绑定 | 解绑 |
|                      |    |

2. 按照绑定流程重新绑定新的 TOTP。

# 4.2 后台解绑

- 全面切换至 TOTP 验证阶段,您将无法使用其他认证方式登录。
- 请联系我司交易员,将通过后台删除您的 TOTP 绑定信息。
- 您可以按照绑定流程重新绑定新的 TOTP。

**特别提示**:解绑操作仅在客户端或后台完成后生效。如果您主动删除身份验证器中的令牌,绑定不会自动解除,仍需按上述步骤操作。

### 5.注意事项

- 1. 安全性:请妥善保管您的身份验证器,避免被他人访问或删除绑定信息。
- 2. 验证码有效期:TOTP 验证码有时间限制,请在有效期内输入。